Universidad Nacional Biblioteca de la Facultad de Filosofía y Letras

# Pasos para obtener un perfil en ORCID

ORCID Conectando a los investigadores con su investigación

Elaborado por Elizabeth González Corrales

Diciembre, 2022

# PASOS PARA OBTENER UN ORCID

1. Ingrese a la página web orcid.org

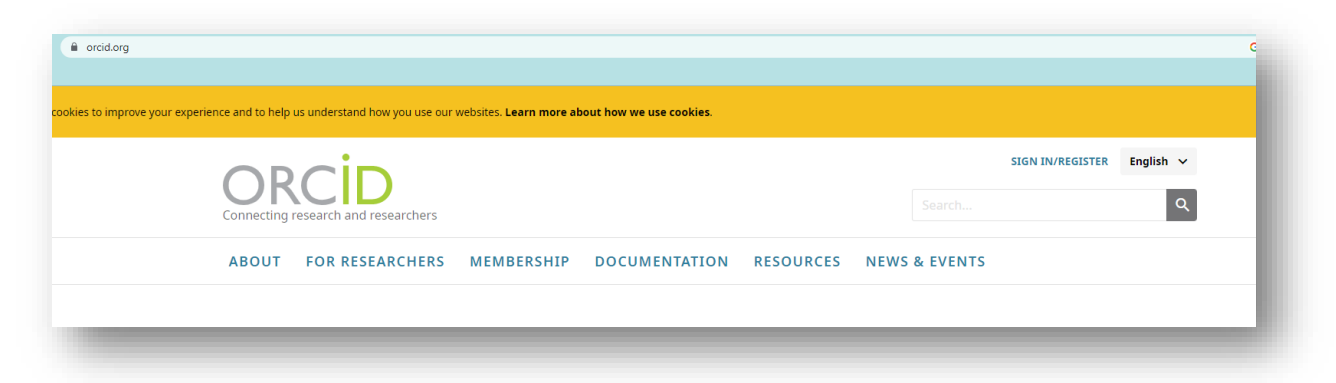

2. De clic en Sign in /Register

SIGN IN/REGISTER English V

3. Seleccione Register now

| Sign in                                         |  |
|-------------------------------------------------|--|
| - Email or 16-digit ORCID iD                    |  |
|                                                 |  |
| example@email.com or 0000-0001-2345-6789        |  |
| Password                                        |  |
|                                                 |  |
| SIGN IN                                         |  |
| Forgot your password or ORCID ID?               |  |
| Don't have an ORCID iD yet? <b>Register now</b> |  |
|                                                 |  |

4. Complete el formulario con los datos solicitados (nombre y apellidos, correos electrónicos).

| This is step 1 of 3                                                                                                    |   |
|----------------------------------------------------------------------------------------------------|---|
| Per ORCID's <b>terms of use</b> , you may only register for an ORCID i<br>for yourself. Already have an ORCID iD? <b>Sign In</b> | D |
| First name                                                                                                    | 0 |
| Last name (Optional)                                                                                                    |   |
| Primary email                                                                                                    |   |
| Confirm primary email                                                                                                    |   |
| Additional email (Optional)                                                                                                    | 0 |
| + Add another email                                                                                                    |   |
| GO BACK                                                                                                    | г |

5. En algunos casos ORCID va a confirmar si la persona tiene un perfil, ya que pueden existir usuarios con nombres similares, en caso de no ser ninguno de esos perfiles, seleccione que ninguno de esos soy yo.

| We found some accounts with your name, which means you may have already created an ORCID iD using a different email address. Before creating an<br>account, please confirm that none of these records belong to you. Not sure if any of these are you? Contact us. |                                      |                                                                                                    |                |  |
|----------------------------------------------------------------------------------------------------|--------------------------------------|----------------------------------------------------------------------------------------------------|----------------|--|
| First Name                                                                                                    | Last Name                            | Affiliations                                                                                                    | View Record    |  |
| Elizabeth                                                                                                    | Corrales-Navarro                     | Colegio de Licenciados y Profesores<br>en Letras, Filosofía, Ciencias y Artes,<br>Costa Rica (COLYPRO), Instituto<br>Tecnológico de Costa Rica,<br>Ministerio de Cultura Costa Rica,<br>Ministerio de Cultura y Juventud,<br>Universidad Estatal a Distancia,<br>Universidad de Costa Rica | View Record    |  |
| Leticia                                                                                                    | González Corrales                    | Universidad Complutense de<br>Madrid, Universidad Rey Juan<br>Carlos, Universidad de Alcalá de<br>Henares                                                                                                    | View Record    |  |
| I AL                                                                                                    | READY HAVE AN ID, GO BACK TO SIGN IN | NONE OF THESE ARE ME, CONTINUE WIT                                                                                                    | H REGISTRATION |  |

6. El siguiente paso es crear una clave de más de 8 caracteres, una letra o símbolo y un número.

| Personal data                                               | Security and notifications                                                                                                    | Visibility and terms                          |
|-------------------------------------------------------------|----------------------------------------------------------------------------------------------------|-----------------------------------------------|
|                                                             | Create your ORCID iD<br>This is step 2 of 3                                                                                                    |                                               |
| Passw                                                       | ord                                                                                                    | 0                                             |
| <ul> <li>Ø 8 or</li> <li>Ø 1 let</li> <li>Ø 1 nu</li> </ul> | more characters<br>ter or symbol<br>imber                                                                                                    |                                               |
| Confir                                                      | m password                                                                                                    |                                               |
| Notific                                                     | ation settings                                                                                                    |                                               |
| ORCID s<br>account<br>member<br>changes                     | ends email notifications about items related<br>, security, and privacy, including requests fro<br>r organizations for permission to update you<br>made to your record by those organization | l to your<br>om ORCID<br>ur record, and<br>s. |
| You can<br>and tips                                         | also choose to receive emails from us about<br>for making the most of your ORCID record.                                                                                                    | t new features                                |
| Plea and                                                    | se send me quarterly emails about new ORC<br>tips. <i>To receive these emails, you will also ne</i>                                                                                          | ID features                                   |
| you                                                         | primary email address.                                                                                                    |                                               |
| After yo<br>at any ti                                       | u've registered, you can change your notific<br>me in the account settings section of your C                                                                                                 | ation settings<br>RCID record.                |
| 60 B                                                        | АСК                                                                                                    | NEXT                                          |

7. Seleccione la opción si desea que el perfil sea visible.

| Personal data                                 | Security and notifications                                                                                     | Visibility and terms                                                       |
|-----------------------------------------------|----------------------------------------------------------------------------------------------------|----------------------------------------------------------------------------|
|                                               | Create your ORCII                                                                                              | D iD                                                                       |
| Vicibility                                    | This is step 5 or 5                                                                                            |                                                                            |
| VISIDIIIty                                    | settings                                                                                                    |                                                                            |
| Your ORCI<br>links to yo<br>of your na<br>it. | D iD connects with your ORCID re<br>ur research activities, affiliations,<br>me, and more. You control this co | ecord that can contain<br>awards, other versions<br>ontent and who can see |
| By default,<br>your ORCI                      | , what visibility should be given to<br>D Record?                                                              | o new items added to                                                       |
| ) <b>*</b> * Ev                               | eryone (87% of users choose this                                                                               | 5)                                                                         |
| 🔾 👉 Tr                                        | usted Organizations (5% of users                                                                               | s choose this)                                                             |
| 🔿 💼 Or                                        | nly me (8% of users choose this)                                                                               |                                                                            |
| More info                                     | rmation on visibility settings                                                                                 |                                                                            |
| Terms of                                      | Use                                                                                                    |                                                                            |
| I conse<br>my dat<br>Everyo                   | ent to the <b>privacy policy</b> and <b>tern</b><br>ta being publicly accessible where<br>ne".                 | <b>ns of use</b> and agree to<br>e marked as "Visible to                   |
| I conse<br>More i                             | ent to my data being processed in<br>nformation on how ORCID proc                                              | the United States.<br>Sess your data.                                      |
| I'm                                           | n not a robot                                                                                                  | A                                                                          |

8. A continuación, se visualiza el perfil.

|                                                                         | 6                                                                                                    | Elizabeth Gabriela Gonzalez Corrales 🗸 Español 🗸     |
|-------------------------------------------------------------------------|----------------------------------------------------------------------------------------------------|------------------------------------------------------|
| Conectando a los investigadores con s                                   | i investigación                                                                                                    | Buscar Q                                             |
| D                                                                       |                                                                                                    | 🖨 Versión imprimible                                 |
| https://orcid.org/<br>0000-0002-5834-467X                               | Nombres                                                                                                    | î                                                    |
| <u>Vista previa del registro público</u>                                | Nombre<br>Elizabeth Gabriela González Corrales                                                                                                    | • • •                                                |
| Correos electrónicos 🧳                                                  | Biografía                                                                                                    | Ĩ                                                    |
| elizabeth.gonzalez.corrales@un •••<br>a.cr<br>eggonzalezc@gmail.com ••• | Actividades                                                                                                    | Plegar todo                                          |
|                                                                         | ✓ Empleo (0)                                                                                                    | 🕒 Agregar 🚍 Ordenar                                  |
| Enlaces a sitios web y redes<br>sociales                                | Añada información sobre organizaciones a las que haya estado afiliado profes<br>Obtenga más información sobre cómo añadir empleos a su registro de ORCID  | ionalmente.                                          |
| Palabras clave 🧷                                                        | ✓ Educación y titulaciones (0)                                                                                                    | 🕀 Agregar 😑 Ordenar                                  |
| Países 🧷                                                                | Añada información sobre dónde ha estudiado y las cualificaciones educativas<br>Obtenga más información sobre cómo añadir educación o cualificaciones a su | o profesionales que ha conseguido.<br>registro ORCID |
|                                                                         | v Posiciones invitadas v distinciones (0)                                                                                                    | Agregar = Ordenar                                    |

9. Ingrese al correo electrónico, abra el mensaje de correo enviado por ORCID y de clic en verificar la dirección de correo electrónico.

| CACID WEICOME TO CACID - VEITY YOUR EMail address Commentation = management                                                                                                    |                                                                        |
|----------------------------------------------------------------------------------------------------|------------------------------------------------------------------------|
| DRCID «support@verify.orcid.org»<br>ara mi ▼                                                                                                    | 09:03 (hace 1 minuto)                                                  |
| 🕱 inglés • > español • Traducir mansaje                                                                                                    | Desactivar para: ir                                                    |
| ORCID                                                                                                    |                                                                        |
| - Thank you for creating your ORCID identifier. Please verify your email address to complete your registration and gain access to manually edit your record: click the can't click the link, copy and paste it into your browser's address bar.                                                                                                    | e following link and sign into your ORCID record. I                    |
| Verify your email address                                                                                                    |                                                                        |
| https://orcid.org/wenfy-email/N26zN215TC9sVTVkNmJBM01iNGFVUEEVQzJZRVNKc2lCcEpQNytUaUZxOHpvYmh4anVZN2dHV25BMmNFUHZIQ<br>lang=a0                                                                                                    | 00s5SXJaMXRZa3ZJU1VBZ042N1dHdVE9PQ                                     |
| Your 16-digit ORCID identifier is 0000-0002-5834-467X, and your full ORCID iD and the link to your public record is https://orcid.org/0000-0002-5834-467X                                                                                                    |                                                                        |
| Next steps:                                                                                                    |                                                                        |
| 1. Add more information to your ORCID Record                                                                                                    |                                                                        |
| Access your ORCID record at https://orcid.org/my-orcid and add more information to your record. If you haven't already done so, we strongly recommend that you                                                                                                    | add more than one email address to your accour                         |
| since our system checks names and email addresses to prevent the creation of duplicate records.                                                                                                    |                                                                        |
| since our system checks names and email addresses to prevent the creation of duplicate records.<br>Funders, publishers, universities, and others use the information contained in your ORCID record to help reduce the record-keeping they ask from you. Increase ti<br>you are known by, professional information such as your affiliation, biography, and keywords, funding you have received, and works you have created or contribute | he information you can share by adding other nan<br>ed to your record. |

10. Retorne al perfil creado y complete las diferentes áreas como palabras clave, país /ubicación, enlaces a sitios web.

| Palabras clave                                                                                                    |                                             | ×    |
|----------------------------------------------------------------------------------------------------|---------------------------------------------|------|
| Las palabras clave son palabras o frases que describen sus actividades de inve<br>puede ayudar a otras personas a encontrarle cuando busquen en el registro d | estigación. Agregar palabras o<br>le ORCID. | lave |
| Mis palabras clave                                                                                                    |                                             |      |
| BIBLIOTECOLOGÍA                                                                                                    | 😬 💣 💼                                       | Ō    |
| ALFABETIZACIÓN                                                                                                    |                                             | ÷.   |
|                                                                                                    |                                             |      |
| TECNOLOGÍA DE LA INFORMACIÓN                                                                                                    | 😬 o* 🔒                                      | Ō    |
| DEPÓSITO LEGAL                                                                                                    | 👧 🔗 🔒                                       | Ť.   |
| ••                                                                                                    |                                             |      |
| FORMACIÓN DE USUARIOS                                                                                                    | 🐽 🕈 🔒                                       | Ō    |
| Agregar otra palabra clave                                                                                                    |                                             |      |
| Guardar cambios Cancelar                                                                                                    |                                             |      |
|                                                                                                    | _                                           |      |
| Enlaces a sitios web y redes sociales                                                                                                    |                                             | ×    |
| Agregue enlaces a sitios web personales, perfiles de departamentos, páginas d                                                                                 | e Wikipedia o redes sociales.               | - 1  |
| Mis enlaces                                                                                                    |                                             |      |
| Universidad Nacional                                                                                                    | •• •                                        | ō    |
| URL                                                                                                    |                                             |      |
| ⊕ Agregar otro enlace                                                                                                    |                                             |      |
| Guardar cambios Cancelar                                                                                                    |                                             |      |

#### 11. También se deben rellenar los campos de:

## -Biografía

| -Actividades | Empleo                              |
|--------------|-------------------------------------|
|              | Educación y titulaciones            |
| $\sim$       | Posiciones invitadas y distinciones |
|              | Membresía y servicio                |
|              | Financiación                        |

| 0000-0002-5834-4                                                     | 67X               | Nombres                                                                                                    | ľ                                   |
|----------------------------------------------------------------------|-------------------|----------------------------------------------------------------------------------------------------|-------------------------------------|
| <u>Vista previa del registro públi</u>                               | ico               | Nombre<br>Elizabeth Gabriela González Corrales                                                                                                    | •••                                 |
| Correos electrónicos                                                 | ľ                 | Biografía                                                                                                    | 1                                   |
| elizabeth.gonzalez.corrales@un<br>a.cr<br>eggonzalezc@gmail.com      | n •••             | Actividades                                                                                                    | Plegar todo                         |
| Enlaces a sitios web y redes                                         | *                 | ∽ Empleo (0)                                                                                                    | 🕀 Agregar 🚍 Ordenar                 |
| sociales<br>Universidad Nacional                                     | •••               | Añada información sobre organizaciones a las que haya estado afiliado profesionalmente.<br>Obtenga más información sobre cómo añadir empleos a su registro de ORCID                                                                                        |                                     |
| Palabras clave                                                       | i                 | <ul> <li>Educación y titulaciones (0)</li> <li>Añada información sobre dónde ha estudiado y las cualificaciones educativas o profesionales que ha<br/>Obtenga más información sobre cómo añadir educación o cualificaciones a su registro ORCID</li> </ul> | Agregar                             |
| BIBLIOTECOLOGÍA<br>ALFABETIZACIÓN<br>TECNOLOGÍA DE LA<br>INFORMACIÓN | •••<br>•••<br>••• | <ul> <li>Posiciones invitadas y distinciones (0)</li> </ul>                                                                                                    | 🕀 Agregar 🖃 Ordenar                 |
| DEPÓSITO LEGAL<br>FORMACIÓN DE USUARIOS                              | •••               | -<br>Añada información sobre los puestos de invitado que ha ocupado y los premios que ha recibido como<br><u>Obtenga más información sobre cómo añadir puestos de invitado o distinciones a su registro ORCID</u>                                          | o reconocimiento a sus logros.      |
| Países                                                               | i                 | ✓ Membresía y servicio (0)                                                                                                    | 🕀 Agregar 🚍 Ordenar                 |
| Costa Rica                                                           | •••               | Añada información de afiliaciones a sociedades o asociaciones y donaciones de tiempo u otros recurs<br>Obtenga más información sobre cómo añadir una afiliación o servicio a su registro ORCID                                                             | os al servicio de una organización. |
|                                                                      |                   | ✓ Financiación (0)                                                                                                    | 🕀 Agregar 🚍 Ordenar                 |
|                                                                      | _                 | Añada concesiones, premios y otros fondos que bava recibido para respaldar su trabaio                                                                                                    |                                     |

## Por ejemplo, Empleo

| anización                                                                 |                                             | * Información obligator                         | a          | <u>Organización</u>           |
|---------------------------------------------------------------------------|---------------------------------------------|-------------------------------------------------|------------|-------------------------------|
| nización *                                                                |                                             |                                                 | 1          | Datos de empleo               |
|                                                                           |                                             |                                                 | 1          | Visibilidad                   |
| -d *                                                                      |                                             |                                                 | 1          | <u>41515111000</u>            |
|                                                                           |                                             |                                                 | 1          |                               |
|                                                                           |                                             |                                                 | 1          |                               |
| in, estado o condado                                                      |                                             |                                                 | 1          |                               |
|                                                                           |                                             |                                                 |            |                               |
| ubicación *                                                               |                                             |                                                 |            |                               |
| eccione un país o ubicación                                               | •                                           |                                                 |            |                               |
| os de empleo                                                              |                                             |                                                 |            |                               |
| rtamento                                                                  |                                             |                                                 |            |                               |
|                                                                           |                                             |                                                 |            |                               |
| ítulo                                                                     |                                             |                                                 |            |                               |
|                                                                           |                                             |                                                 |            |                               |
|                                                                           |                                             |                                                 | -          |                               |
| ardar cambios Cancela                                                     |                                             |                                                 |            |                               |
|                                                                           |                                             |                                                 | -          |                               |
| ORCID                                                                     |                                             | Elizabeth                                       | Gabriela G | ionzalez Corrales 🗸 Espanol 👻 |
| Conectando a los investigadores con su investiga                          | ión                                         |                                                 |            | ٩                             |
| Está obteniendo un                                                        | vista previa de la versión pública          | de su registro 💿 0000-0002-5834-467X l          | ditar este | registro                      |
| https://orcid.org/                                                        | beth Gabriela Gonza                         | ález Corrales                                   |            |                               |
| 0000-0002-5834-467X                                                       | dades                                       |                                                 |            | Plegar todo                   |
| Enlaces a sitios web y redes sociales                                     | Empleo (1)                                  |                                                 |            | = Ordenar                     |
| Universidad Nacional                                                      | ersidad Nacional de Costa Rica:             | Heredia, Heredia , CR                           |            |                               |
| Palabras clave > 202<br>BIBLIOTECOLOGÍA, ALFABETIZACIÓN.                  | 04-23 hasta la fecha   Bibliotecóloga<br>eo | (Biblioteca de la Facultad de Filosofía y Letra | )          | Mostrar más detalles          |
| TECNOLOGÍA DE LA INFORMACIÓN,<br>DEPÓSITO LEGAL, FORMACIÓN DE<br>USUARIOS | te: Elizabeth Gabriela González Corra       | lles                                            |            |                               |
| Regist                                                                    | o modificado por última vez 10 nov 2        | 022 15:25:31 UTC                                |            |                               |
| Países >                                                                  |                                             |                                                 |            | I                             |

12. Al finalizar para cerrar sesión, se debe de ubicar en la parte superior, en el nombre de usuario y dar clic en cerrar sesión.

| JKCID                                                                          |                                      | Elizabeth Gabriela                |
|--------------------------------------------------------------------------------|--------------------------------------|-----------------------------------|
| onectando a los investigadores con su                                          | investigación                        | Ver mi registro ORCID             |
|                                                                                |                                      | Bandeja de entrada (0)            |
|                                                                                |                                      | 🗱 Configuración de cuenta         |
| https://orcid.org/<br>0000-0002-5834-467X<br>Vista previa del registro público | Nombres                              | Or Partes de confianza            |
|                                                                                |                                      | < > Herramientas de desarrollador |
|                                                                                | Elizabeth Gabriela González Corrales | Cerrar seción                     |

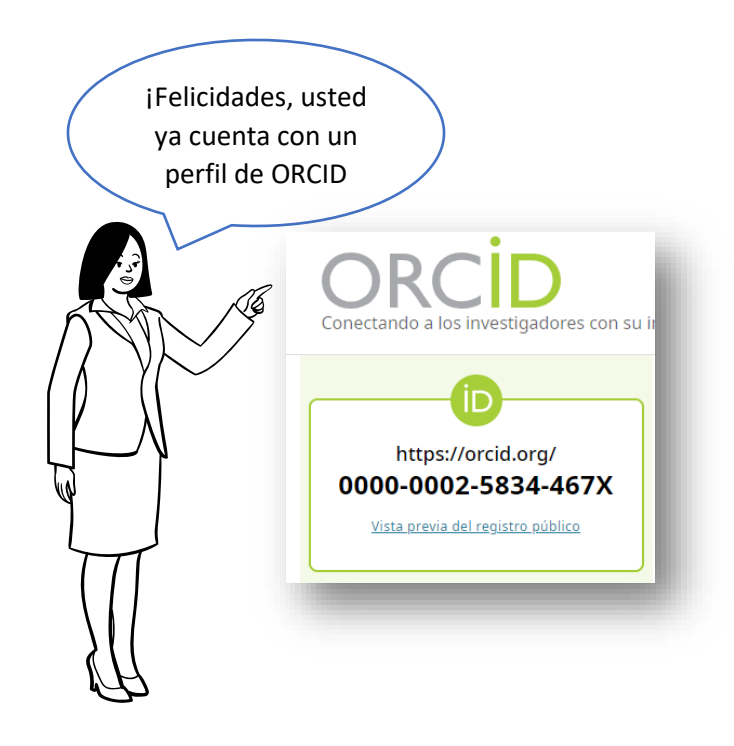